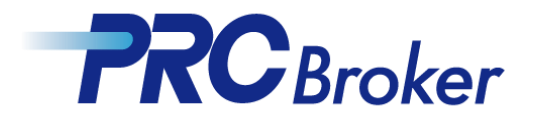

## 安卓手机下载MT4使用说明

### 1. 点击后进入APP进行下载

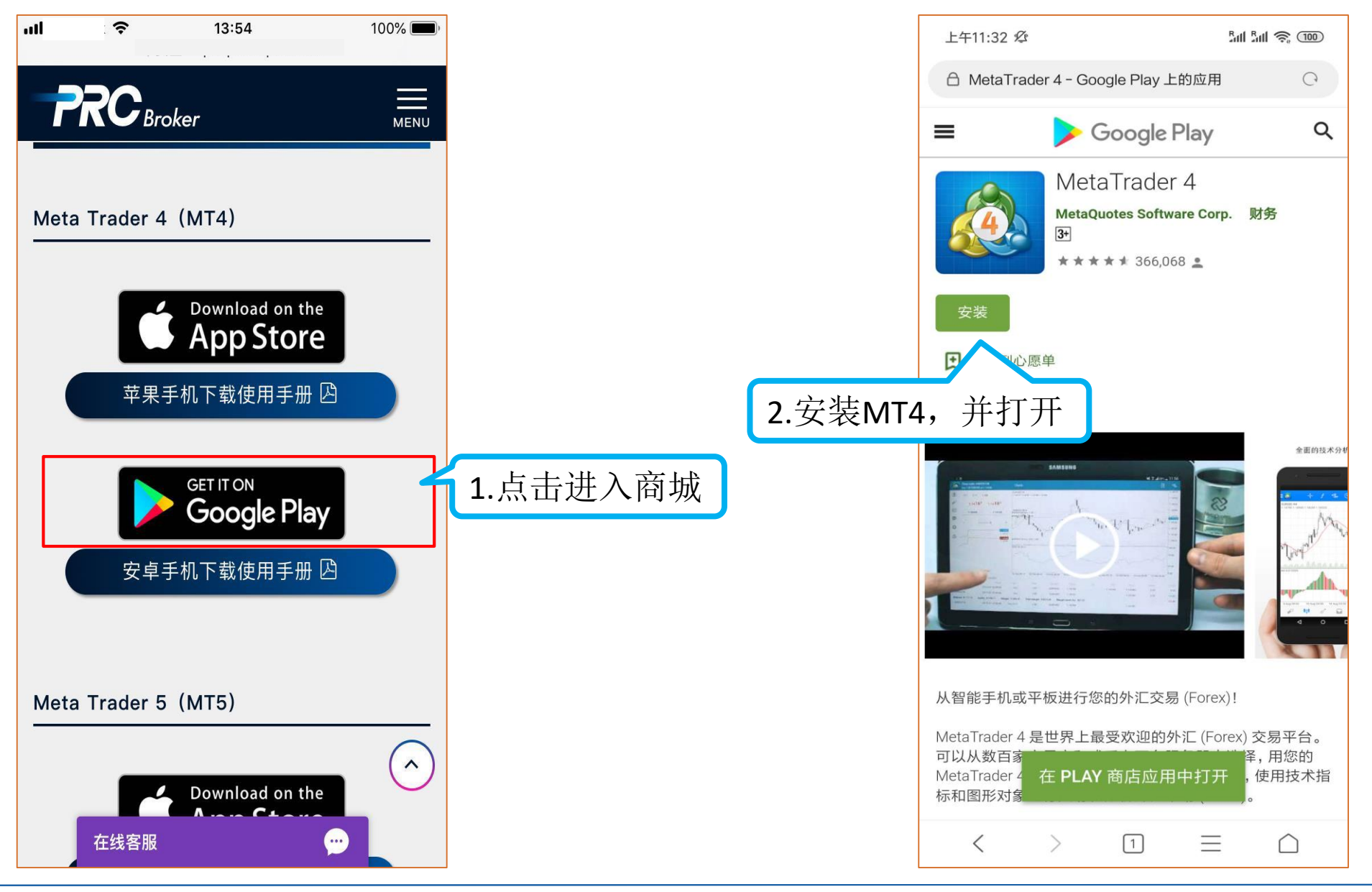

2. 登录账户

| 🛾 🙋 行情                                |                                | + 🖉                                      |  |  |
|---------------------------------------|--------------------------------|------------------------------------------|--|--|
| EUFUSP<br>04:33:05<br>点差: 2 1.点击左上角图标 |                                |                                          |  |  |
| <b>USDJPY</b><br>04:32:14<br>点差: 3    | <b>110.25</b><br>最低: 110.13    | <b>110.28</b><br>最高: 110.33              |  |  |
| <b>USDCHF</b><br>04:32:46<br>点差: 3    | <b>1.0082</b><br>最低: 1.0081    | <b>1.0085</b><br>最高: 1.0095              |  |  |
| <b>GBPUSD</b><br>04:31:17<br>点差:4     | <b>1.2648</b><br>最低: 1.2647    | <b>1.2652</b><br>最高: 1.2666              |  |  |
| AUDUSD<br>04:32:50<br>点差:5            | <b>0.6867</b><br>最低: 0.6865    | <b>0.6872</b><br>最高: 0.6881              |  |  |
| <b>EURJPY</b><br>04:32:42<br>点差:5     | <b>122.90</b><br>最低: 122.77    | <b>122.95</b><br>最高: 123.06              |  |  |
| AUDCAD<br>04:33:02<br>点差:4            | <b>0.9236</b><br>最低: 0.9232    | <b>0.9240</b><br>最高: 0.9246              |  |  |
| <b>AUDCHF</b><br>04:33:04<br>点差:4     | <b>0.6924</b><br>最低: 0.6923    | <b>0.6928</b><br>最高: 0.6945              |  |  |
| <b>EURGBP.</b><br>04:33:06<br>点差:27   | <b>0.8813</b> 9<br>最低: 0.88059 | <b>0.8816<sup>6</sup></b><br>最高: 0.88150 |  |  |
| <b>XAUUSD.</b><br>04:33:01<br>点差: 35  | <b>1273.73</b><br>最低: 1 273.16 | <b>1274.08</b><br>最高: 1 274.57           |  |  |
| CHINA300                              | 2562 40                        | 2564 80                                  |  |  |
|                                       | 11 🖬 🕻                         |                                          |  |  |

|          | 上年11       | :33 29            | tal tal 📚 🎟                                     |
|----------|------------|-------------------|-------------------------------------------------|
|          |            |                   | 4007 - D                                        |
| 2.点击管理账户 | 7          | 管理账户              | <b>1.11<b>52</b><br/>5: 1.1157</b>              |
|          | <b>A</b>   | 行情                | 110.28                                          |
|          | €ņ€        | 图表                | 1 0085                                          |
|          | rî,        | 交易                | 高: 1.0095                                       |
|          |            | 历史                | <b>1.2652</b><br>寄: 1.2666                      |
|          | $\bowtie$  | 邮箱                | <sup>©</sup> 0.68 <b>72</b>                     |
|          | [ <u>]</u> | 新闻                | 高: 0.6881                                       |
|          | (Tone)     | Economic calendar | <b>122.96</b><br>寄: 123.06                      |
|          | 9          | 信息                | <b>0.9239</b>                                   |
|          | 0          | 设置                | 0.6928                                          |
|          | T          | 日志                | 寄: 0.6945                                       |
|          |            | 关于                | <b>).88<b>16</b><sup>6</sup><br/>7: 0.88150</b> |
|          |            |                   | <b>274.08</b><br>: 1 274.57                     |
|          |            |                   | 565 60                                          |
|          |            |                   | 9                                               |

3. 选择服务器

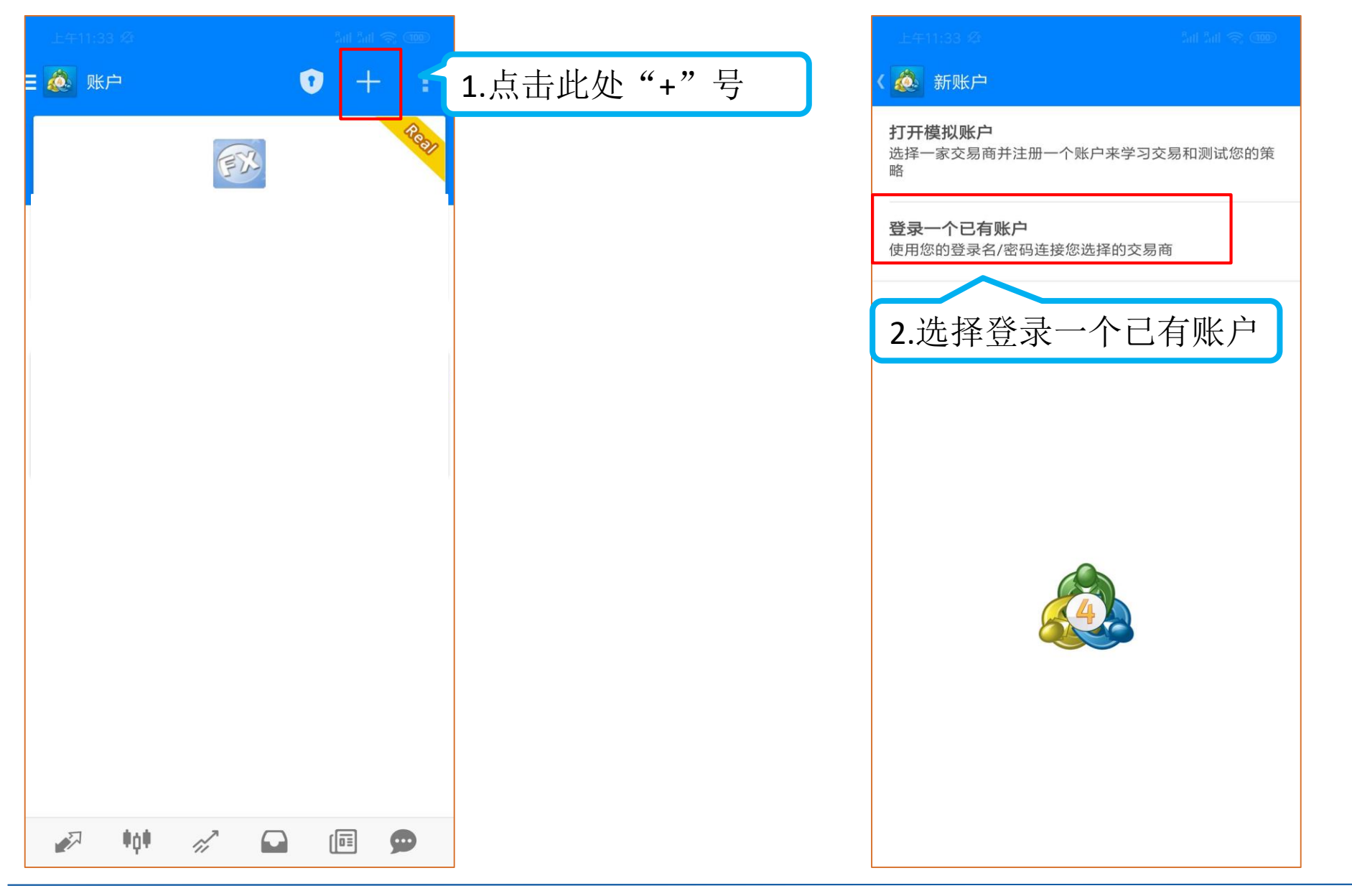

#### 4. 输入账户和密码

|                                                                                                    |  | 上午11:33 登                                            |
|----------------------------------------------------------------------------------------------------|--|------------------------------------------------------|
| く 🙋 登录到一个账户<br><sub>选择交易服务器</sub>                                                                      |  | く 🙇 登录到一个账户<br><sub>登录</sub>                         |
| <ul> <li>♀ 寻找交易商</li> <li>PRC-Live<br/>Performance Ronnaru Capital Ltd.</li> <li>MetaQu emo</li> </ul> |  | I PRC-Live<br>Performance Ronnaru Capital Ltd.<br>登录 |
| 1.输入PRC-Live                                                                                           |  | <sup>密码</sup><br>✓ <sup>保存密码</sup><br>2.输入账户和密码      |
|                                                                                                    |  |                                                      |
|                                                                                                    |  |                                                      |
| 使用搜索找出交易商                                                                                              |  | 3.点击登陆                                               |
| 找不到您的交易商?                                                                                              |  | ▼                                                    |

#### 5.进行交易

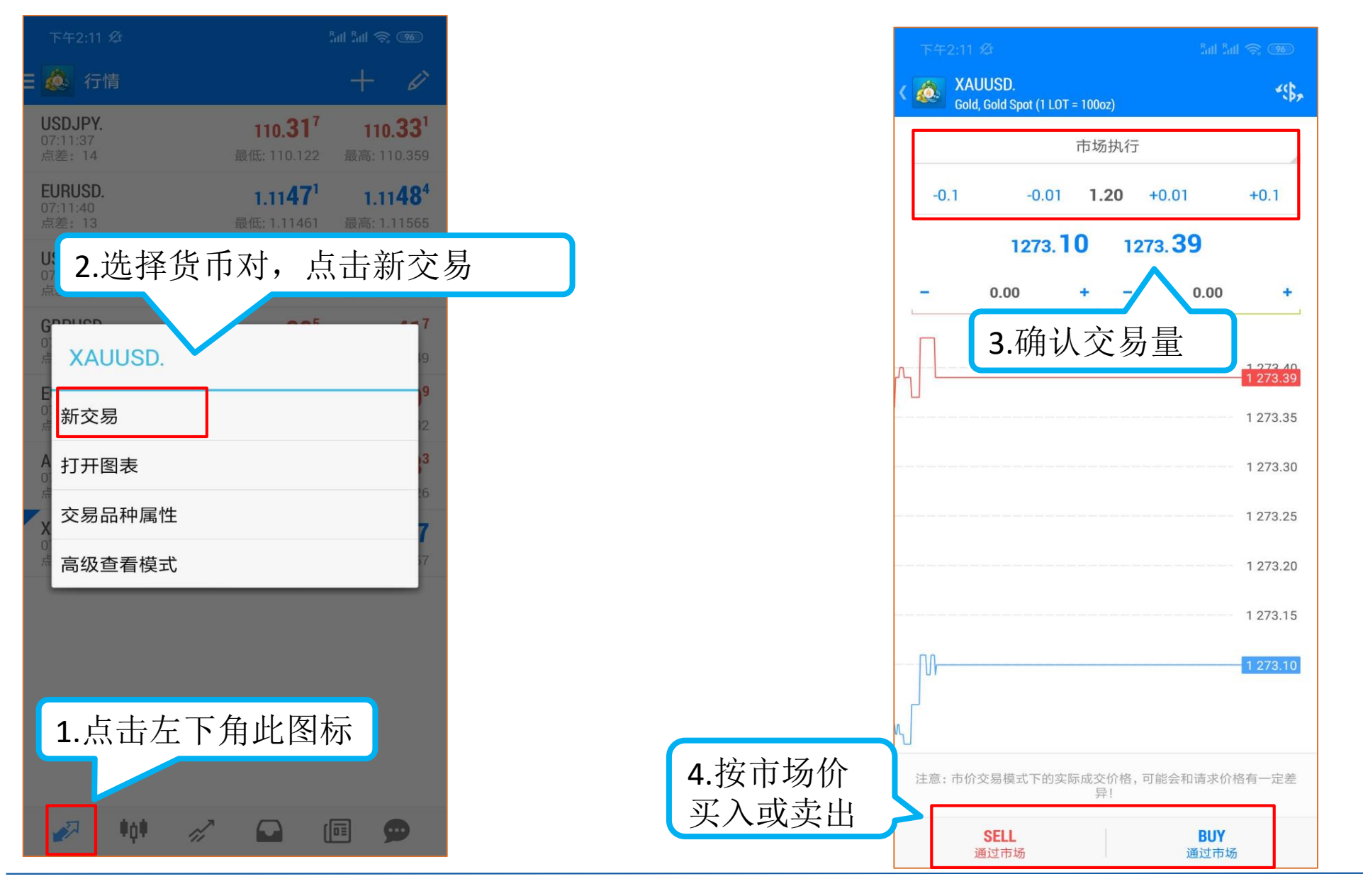

# THANKS